# Microsoft IAS Radius伺服器上的Cisco Airespace VSA配置示例

### 目錄

簡介 必要條件 需求 採用元件 慣例 背景資訊 為Airespace VSA配置IAS 將WLC配置為IAS上的AAA客戶端 在IAS上配置遠端訪問策略 組態範例 驗證 疑難排解 相關資訊

# <u> 簡介</u>

本文檔介紹如何配置Microsoft Internet身份驗證服務(IAS)伺服器以支援Cisco Airespace供應商特定 屬性(VSA)。 Cisco Airespace VSA的供應商代碼為**14179**。

# <u>必要條件</u>

#### <u>需求</u>

嘗試此組態之前,請確保符合以下要求:

- 瞭解如何配置IAS伺服器
- •輕量型存取點(LAP)和思科無線LAN控制器(WLC)的組態資訊
- 思科統一無線安全解決方案知識

#### <u>採用元件</u>

本文中的資訊係根據以下軟體和硬體版本:

- 採用IAS的Microsoft Windows 2000 Server
- Cisco 4400 WLC (執行軟體版本4.0.206.0)
- Cisco 1000系列LAP

- 採用韌體2.5的802.11 a/b/g無線使用者端配接器
- Aironet案頭公用程式(ADU)版本2.5

本文中的資訊是根據特定實驗室環境內的裝置所建立。文中使用到的所有裝置皆從已清除(預設))的組態來啟動。如果您的網路正在作用,請確保您已瞭解任何指令可能造成的影響。

**注意:**本文檔旨在為讀者提供在IAS伺服器上支援思科Airespace VSA所需的配置示例。本文檔中介 紹的IAS伺服器配置已在實驗室經過測試,並且工作正常。如果配置IAS伺服器時遇到問題,請與 Microsoft聯絡以獲取幫助。Cisco TAC不支援Microsoft Windows伺服器配置。

本檔案假設WLC已設定為基本操作,且LAP已註冊到WLC。如果您是嘗試設定WLC以使用LAP執行 基本操作的新使用者,請參閱<u>向無線LAN控制器(WLC)註冊輕量AP(LAP)</u>。

#### <u>慣例</u>

如需文件慣例的詳細資訊,請參閱思科技術提示慣例。

# <u>背景資訊</u>

在大多數無線LAN(WLAN)系統中,每個WLAN都有一個靜態策略,該策略適用於與服務組識別碼 (SSID)相關聯的所有使用者端。 此方法雖然功能強大,但也有侷限性,因為它要求客戶端與不同的 SSID關聯以繼承不同的QoS和安全策略。

但是,Cisco無線LAN解決方案支援身份網路,允許網路通告單個SSID,並且特定使用者根據其使 用者配置檔案繼承不同的QoS或安全策略。您可以使用身份網路控制的特定策略包括:

- **服務品質** 當存在於RADIUS存取接受中時,QoS層級值會覆寫WLAN設定檔中指定的QoS值。
- ACL 當RADIUS訪問接受中存在訪問控制清單(ACL)屬性時,系統會在客戶端工作站進行身 份驗證後應用ACL名稱。這會覆蓋分配給介面的所有ACL。
- VLAN 當RADIUS訪問接受中存在VLAN介面名稱或VLAN標籤時,系統將客戶端置於特定介面上。
- WLAN ID 當RADIUS Access Accept中存在WLAN-ID屬性時,系統會在客戶端工作站進行身 份驗證後應用WLAN-ID(SSID)。WLAN ID由WLC在除IPSec以外的所有驗證範例中傳送。在 Web驗證的情況下,如果WLC在來自AAA伺服器的驗證回應中收到WLAN-ID屬性,並且該屬性 與WLAN的ID不相符,則會拒絕驗證。其他型別的安全方法不執行此操作。
- DSCP值 當存在於RADIUS訪問接受中時,DSCP值將覆蓋WLAN配置檔案中指定的DSCP值。。
- •802.1p-Tag 當存在於RADIUS存取接受中時,802.1p值會覆蓋WLAN設定檔中指定的預設值

**注意:**VLAN功能僅支援MAC過濾、802.1X和Wi-Fi保護訪問(WPA)。 VLAN功能不支援Web驗證或 IPSec。作業系統的本地MAC過濾器資料庫已擴展為包含介面名稱。這允許本地MAC過濾器指定應 該分配給客戶端的介面。也可以使用單獨的RADIUS伺服器,但必須使用安全選單定義RADIUS伺服 器。

有關身份網路的詳細資訊,請參閱<u>配置身份網路</u>。

# <u>為Airespace VSA配置IAS</u>

要為Airespace VSA配置IAS,您需要完成以下步驟:

- 1. <u>將WLC配置為IAS上的AAA客戶端</u>
- 2. <u>在IAS上配置遠端訪問策略</u>

注意:VSA是在遠端訪問策略下配置的。

<u>將WLC配置為IAS上的AAA客戶端</u>

完成以下步驟,以便在IAS上將WLC設定為AAA使用者端:

1. 按一下**Programs > Administrative Tools > Internet Authentication Service**,以便在Microsoft 2000伺服器上啟動IAS。

| 🐓 Internet Authentication Service                                                                                                    |                                                                                                    |
|----------------------------------------------------------------------------------------------------|----------------------------------------------------------------------------------------------------|
| Action ← →   ∰ 💽 🛃 😫 ] -                                                                                                    | ۰ ا                                                                                                    |
| Action       Yew       Yew       < | <ul> <li>Vector Control of the service of the service of the s</li></ul> |
|                                                                                                    |                                                                                                    |

2. 按一下右鍵Clients資料夾並選擇New Client以新增新的RADIUS客戶端。

 在「新增客戶端」視窗中,輸入客戶端的名稱,然後選擇RADIUS作為協定。然後,按一下下 一步。在本範例中,使用者端名稱是WLC-1。注意:預設情況下,協定設定為RADIUS。

| Add Client                                    |                               | ×      |
|-----------------------------------------------|-------------------------------|--------|
| Name and Protocol<br>Assign a name and protoc | col for the client.           |        |
| Type a friendly name and                      | protocol for the client.      |        |
| <u>Friendly name:</u>                         | WLC-1                         |        |
| Protocol:                                     | RADIUS                        | -      |
|                                               |                               |        |
|                                               |                               |        |
|                                               |                               |        |
|                                               |                               |        |
|                                               |                               |        |
|                                               |                               |        |
|                                               | < <u>B</u> ack <u>N</u> ext > | Cancel |

4. 在「新增RADIUS客戶端」視窗中,輸入**客戶端IP地址、客戶端 — 供應商**和**共用金鑰**。輸入 客戶端資訊後,按一下**Finish**。此範例顯示IP位址為*172.16.1.30*、Client-Vendor設定為 *Cisco*、Shared secret設定為*cisco123*且名為*WLC-1*的使用者端

| Add RADIUS Client                                               |                       |                | X |
|-----------------------------------------------------------------|-----------------------|----------------|---|
| Client Information<br>Specify information regarding the client. |                       |                |   |
| Client a <u>d</u> dress (IP or DNS):                            |                       |                |   |
| 172.16.1.30                                                     |                       | <u>V</u> erify |   |
| Client-Vendor:                                                  |                       |                |   |
| Cisco                                                           |                       | •              |   |
| Client must always send the signature attribute                 | oute in the request   |                |   |
| Shared secret:                                                  |                       |                |   |
| Con <u>f</u> irm shared secret:                                 |                       |                |   |
|                                                                 |                       |                |   |
|                                                                 |                       |                |   |
|                                                                 |                       |                |   |
|                                                                 | < <u>B</u> ack Finisł | n Cancel       |   |
|                                                                 |                       |                |   |

透過此資訊,名為WLC-1的WLC會新增為IAS伺服器的AAA使用者端。

| 🐤 Internet Authentication Service                                                                      |               |             |          |               |
|----------------------------------------------------------------------------------------------------|---------------|-------------|----------|---------------|
| <u>A</u> ction View   ← →   💽 🔃 💼 🖽 🗐                                                                  | 2             |             |          |               |
| Tree                                                                                                   | Friendly Name | Address     | Protocol | Client-Vendor |
| Internet Authentication Service (Loca)     Gients     Remote Access Logging     Remote Access Policies | Thendy Haire  | 172.16.1.30 | RADIUS   | Cisco         |
|                                                                                                    | 4             |             |          |               |

下一步是建立遠端訪問策略並配置VSA。

<u>在IAS上配置遠端訪問策略</u>

完成以下步驟,以便在IAS上配置新的遠端訪問策略:

- 1. 按一下右鍵**Remote Access Policies**,然後選擇**New Remote AccessMSss Policy**。系統將顯示Policy Name視窗。
- 2. 輸入策略名稱,然後按一下Next。

| dd Remote Access Policy                                                                                                    |    |
|----------------------------------------------------------------------------------------------------|----|
| Policy Name<br>Specify a friendly name for the policy.                                                                                                    |    |
| A Remote Access Policy is a set of actions which can be applied to a group of users<br>meeting certain conditions.                                                                                                    |    |
| Analogous to rules you can apply to incoming mail in an e-mail application, you can<br>specify a set of conditions that must be matched for the Remote Access Policy to apply.<br>You can then specify actions to be taken when the conditions are met. |    |
| Policy friendly name:                                                                                                    |    |
| Airespace VSA                                                                                                    |    |
|                                                                                                    |    |
|                                                                                                    |    |
|                                                                                                    |    |
|                                                                                                    |    |
|                                                                                                    |    |
| < Back Next > Cano                                                                                                    | el |

#### 3. 在下一個視窗中,選擇將應用遠端訪問策略的條件。按一下Add以選擇條件。

| Add Remote Access Policy                         | X Select Attribute ? X                                                                                                    |
|--------------------------------------------------|----------------------------------------------------------------------------------------------------|
| Conditions<br>Determine the conditions to match. | Select the type of attribute to add, and then click the Add button.<br>Attribute types:                                                                                                    |
| Specify the conditions to match.                 | Name         Description           Called-Station-Id         Phone number dialed by user           Calling-Station-Id         Phone number dialed by user           Calling-Station-Id         Phone number from which call originated           Client-Friendly-Name         Friendly name for the RADIUS client. (IAS only)           Client-PAddress         IP address of RADIUS proxy or NAS. (IAS only)           Client-Mendor         Manufacturer of RADIUS proxy or NAS. (IAS only)           Day-And-Time-Restric         Time periods and days of week during which use           Framed-Protocol         The protocol to be used           NAS-IP-Address         IP address of the NAS originating the request (IA           NAS-Port-Type         Type of physical port used by the NAS originating the request (IA           NAS-Port-Type         Type of physical port used by the NAS originating the request (IA           NAS-Port-Type         Type of service user has requested           Tunnel-Type         Tunneing protocols to be used           Windows-Groups         Windows groups that user belongs to |
| Add Eemove Edit                                  |                                                                                                    |
| < <u>B</u> ack <u>N</u> ext> Cancel              | Add Cancel                                                                                                    |

4. 從「屬性型別」選單中選擇以下屬性:**Client-IP-Address** — 輸入AAA客戶端的IP地址。在此 範例中,輸入WLC的IP位址,以便原則適用於來自WLC的封包。

| Client-IP-Address                          |        |       | ? × |             |
|--------------------------------------------|--------|-------|-----|-------------|
| Type a word or a wild card (for example, a | bc.*): |       |     |             |
| 172.16.1.30                                |        |       |     |             |
|                                            |        |       |     |             |
|                                            |        |       |     |             |
|                                            | OK     | Cance | 9   |             |
|                                            |        |       |     | Windows Gro |

ups —

選擇將應用策略的Windows組(使用者組)。以下是範例

| <sup>翼</sup> 擇將應用策略的Windows組(使用者組)。以下是範例               |
|--------------------------------------------------------|
| 🏙 Groups 🔗 🔀                                           |
| The following groups are supported in this are drive   |
| I he following groups are currently in this condition. |
| Groups:                                                |
| Name                                                   |
| CAT-TD-2K\Test-Clients                                 |
|                                                        |
|                                                        |
|                                                        |
|                                                        |
|                                                        |
|                                                        |
|                                                        |
|                                                        |
|                                                        |
| Add <u>H</u> emove                                     |
|                                                        |
|                                                        |
| OK Cancel                                              |
|                                                        |

| Add Remote Access Policy                                                                       | ×  |
|------------------------------------------------------------------------------------------------|----|
| Conditions<br>Determine the conditions to match.                                               |    |
| Specify the conditions to match.                                                               |    |
| Client-IP-Address matches "172.16.1.30" AND<br>Windows-Groups matches "CAT-TD-2K\Test-Clients" |    |
| A <u>d</u> d <u>R</u> emove <u>E</u> dit                                                       |    |
| < <u>B</u> ack <u>N</u> ext > Cano                                                             | el |

此範例僅顯示兩個條件。如果有更多條件,也新增這些條件,然後按一下**下一步**。出現「 Permissions(許可權)」視窗。

5. 在「許可權」視窗中,選擇**「授予遠端訪問許可權」**。選擇此選項後,如果使用者符合指定的 條件(在步驟2中),則授予使用者訪問許可權。

| Access Policy                                 |                                                                                                    |                                                                                                    |                                                                                                    |                                                                                                    |
|-----------------------------------------------|----------------------------------------------------------------------------------------------------|----------------------------------------------------------------------------------------------------|----------------------------------------------------------------------------------------------------|----------------------------------------------------------------------------------------------------|
| s<br>nine whether to grant                    | or deny remote                                                                                                    | access permissi                                                                                                    | ion.                                                                                                    |                                                                                                    |
| an use a Remote Acc<br>of users, or to act as | ess Policy eithe<br>a filter and deny                                                                                                    | er to grant certair<br>access privileg                                                                                                    | n access privilege:<br>es to a group of u:                                                                                                    | s to a<br>sers.                                                                                                    |
| er matches the specif                         | ied conditions:                                                                                                    |                                                                                                    |                                                                                                    |                                                                                                    |
| ant remote access pe                          | rmission                                                                                                    |                                                                                                    |                                                                                                    |                                                                                                    |
| ny remote access pe                           | rmission                                                                                                    |                                                                                                    |                                                                                                    |                                                                                                    |
|                                               |                                                                                                    |                                                                                                    |                                                                                                    |                                                                                                    |
|                                               |                                                                                                    |                                                                                                    |                                                                                                    |                                                                                                    |
|                                               |                                                                                                    |                                                                                                    |                                                                                                    |                                                                                                    |
|                                               |                                                                                                    |                                                                                                    |                                                                                                    |                                                                                                    |
|                                               |                                                                                                    |                                                                                                    |                                                                                                    |                                                                                                    |
|                                               |                                                                                                    |                                                                                                    |                                                                                                    |                                                                                                    |
|                                               |                                                                                                    |                                                                                                    |                                                                                                    |                                                                                                    |
|                                               |                                                                                                    | < <u>B</u> ack                                                                                                    | <u>N</u> ext >                                                                                                    | Cancel                                                                                                    |
|                                               | Access Policy<br>s<br>mine whether to grant<br>an use a Remote Acc<br>of users, or to act as<br>er matches the specif<br>ant remote access pe<br>eny remote access pe | Access Policy<br>s<br>mine whether to grant or deny remote<br>an use a Remote Access Policy either<br>of users, or to act as a filter and deny<br>er matches the specified conditions:<br>ant remote access permission<br>eny remote access permission | Access Policy Is mine whether to grant or deny remote access permiss an use a Remote Access Policy either to grant certain of users, or to act as a filter and deny access privileg er matches the specified conditions: Tant remote access permission eny remote access permission $< \underline{Back}$ | Access Policy s nine whether to grant or deny remote access permission. an use a Remote Access Policy either to grant certain access privileges of users, or to act as a filter and deny access privileges to a group of us er matches the specified conditions: ant remote access permission eny remote access permission $< \underline{Back}  \underline{Next} >$ |

6. 按「**Next**」(下一步)。

 7. 下一步是設定使用者配置檔案。儘管您可能已經指定應該根據條件拒絕或授予使用者訪問許可 權,但是,如果此策略的條件被基於每個使用者覆蓋,則仍然可以使用配置檔案。

| ser F<br>S | Profile pecify the user profile.                                                                                                    |
|------------|----------------------------------------------------------------------------------------------------|
| ۲<br>۱     | ou can now specify the profile for users who matched the conditions you have<br>becified.                                                                                |
| N<br>pi    | ote: Even though you may have specified that users should be denied access, the offile can still be used if this policy's conditions are overridden on a per-user basis. |
|            | Edit <u>P</u> rofile                                                                                                    |
|            |                                                                                                    |
|            |                                                                                                    |
|            |                                                                                                    |
|            |                                                                                                    |
|            | < <u>B</u> ack Finish Cano                                                                                                    |

若要配置使用者配置檔案,請在「使用者配置檔案」視窗中按一下**「編輯配置檔案」**。出現「 Edit Dial-in Profile(編輯撥入配置檔案)」視窗。

| it Dial-in Profile                                                                                                    |                 |          | 1         | ? ×   |
|----------------------------------------------------------------------------------------------------|-----------------|----------|-----------|-------|
| Authentication                                                                                                    | Encryption      | <u> </u> | Advanced  | -1    |
| Dial-in Constraints                                                                                                    | ) IP            | <u> </u> | Multilink | _i    |
| Disconnect if idle for:                                                                                                    |                 | 1        | i≞ min.   |       |
| Restrict <u>maximum</u> session                                                                                                    | to:             | 1        | min.      |       |
| Restrict access to the follo                                                                                                    | wing days and t | imes: —  |           | - II  |
|                                                                                                    |                 |          |           |       |
|                                                                                                    | <u>E</u> dit    |          |           |       |
| Restrict Dial-in to this num                                                                                                    | ber only:       |          |           | - 11  |
| □<br><u></u> <u></u> |                 | <u> </u> |           |       |
|                                                                                                    |                 |          | <b>_</b>  |       |
| D Token Ring                                                                                                    |                 |          |           |       |
| Wireless - IEEE 802.11                                                                                                    |                 |          |           |       |
| Wireless - Other                                                                                                    |                 |          |           |       |
|                                                                                                    |                 |          | ▼         |       |
|                                                                                                    |                 |          |           | -   F |
|                                                                                                    | OK              | Cancel   | Apply     |       |
|                                                                                                    |                 |          |           |       |

Authentication索引標籤,然後選擇在WLAN中使用的驗證方法。此範例使用未加密驗證 (PAP、SPAP)。

| dit Dial-in Profile                          |                                     | ? ×                    |
|----------------------------------------------|-------------------------------------|------------------------|
| Dial-in Constraints                          | IP                                  | Multilink              |
| Authentication                               | Encryption                          | Advanced               |
| Check the authentication r                   | methods which are allowe            | d for this connection. |
| Extensible Authentica                        | ation Protocol                      |                        |
| Select the EAP type whit                     | ch is acceptable for this p         | olicy.                 |
| Protected EAP (PEAP)                         |                                     | Configure              |
|                                              |                                     |                        |
| Microsoft Encrypted /                        | Authentication version <u>2</u> (   | MS-CHAP v2)            |
| Microsoft Encrypted.                         | Authentication (MS-CHAF             | ŋ 🔶                    |
| Encrypted Authentica                         | ation (CHAP)                        |                        |
| Unencrypted Authen                           | tication (PAP, SPAP)                |                        |
|                                              |                                     |                        |
| - Unauthenticated Access                     |                                     |                        |
| ondunenticated Access                        |                                     |                        |
| Allow remote PPP cli<br>any authentication m | ents to connect without n<br>ethod. | egotiating             |
|                                              |                                     |                        |
|                                              |                                     |                        |
|                                              |                                     |                        |
|                                              |                                     |                        |

Advanced頁籤。移除所有預設引數,然後按一下「Add」。

| ic Dial-In Pro                                                                                                    | file                                                                                                    |                                                                                                    |                                                                                                    |                                                                                                    |                                                                                       |                                                                                   | ? ×         |          |
|----------------------------------------------------------------------------------------------------|----------------------------------------------------------------------------------------------------|----------------------------------------------------------------------------------------------------|----------------------------------------------------------------------------------------------------|----------------------------------------------------------------------------------------------------|---------------------------------------------------------------------------------------|-----------------------------------------------------------------------------------|-------------|----------|
| Dial-in (                                                                                                    | Constraints                                                                                                    | <u> </u>                                                                                                    | IP                                                                                                    |                                                                                                    |                                                                                       | Multilink                                                                         | 1           |          |
| Authenti                                                                                                    | cation                                                                                                    | 1 i i                                                                                                    | Encryption                                                                                                    | ſ                                                                                                    | A                                                                                     | dvanced                                                                           | Ì           |          |
| Specify addit<br>Access Serv<br>Parameters:                                                                                                    | ional connec<br>er.                                                                                                    | ction attrib                                                                                                    | utes to be                                                                                                    | returned                                                                                                    | to the F                                                                              | lemote                                                                            | _           |          |
| Name                                                                                                    |                                                                                                    | Ver                                                                                                    | idor                                                                                                    | - V                                                                                                    | alue                                                                                  |                                                                                   | -           |          |
| I Add                                                                                                    | <u>H</u> err                                                                                                    | 1046                                                                                                    | <u>E</u> dit                                                                                                    |                                                                                                    |                                                                                       |                                                                                   |             |          |
|                                                                                                    |                                                                                                    |                                                                                                    | ок                                                                                                    | Can                                                                                                    | cel                                                                                   | App                                                                               | oly         | <b>_</b> |
| ibutes視窗中                                                                                                    |                                                                                                    | vice-Tvp                                                                                                    | <br>e.然後征                                                                                                    | 下一個                                                                                                    |                                                                                       | <br>巽擇Loai                                                                        | <br>n值。     | J在Add    |
|                                                                                                    | ,                                                                                                    |                                                                                                    | ,                                                                                                    | 21                                                                                                    | <b>V</b>                                                                              |                                                                                   |             |          |
| dd an altribute to the Prof                                                                                                    | le select the attribute .                                                                                                    | and click Add                                                                                                    |                                                                                                    | <u></u>                                                                                                    | -                                                                                     |                                                                                   |             |          |
| dd an attributes<br>IU <u>S</u> attributes:                                                                                                    | ile, select the attribute                                                                                                    | and click Add.                                                                                                    |                                                                                                    |                                                                                                    | Enumera                                                                               | ble Attribute I                                                                   | Information |          |
| add an attributes<br>add an attributes to the Prof<br>IIUS attributes:<br>ame<br>splp-Message<br>snoe-Type<br>nnel-Cient-Endpt<br>nnel-Cient-Endpt<br>nnel-Password<br>nnel-Password<br>nnel-Preference<br>nnel-Preference<br>nnel-Preference<br>nnel-Server-Auth-ID<br>nnel-Server-Endpt<br>nnel-Server-Endpt<br>nnel-Server-Endpt<br>nnel-Server-Endpt<br>nnel-Server-Endpt<br>nnel-Server-Endpt | Ie, select the attribute<br>RADIUS Standard<br>RADIUS Standard | and click Add<br>Description<br>Message to be dia<br>Type of service us<br>Tunnel to which a<br>Name used by the<br>IP address of the i<br>Transport medium<br>Password for a par<br>Name used by the<br>IP address of the<br>Tunneling protocol<br>Used to avance to | played to user whe<br>remains requested<br>session is to be as<br>tunnel initiator duri<br>initiator end of the to<br>to use when creative<br>enticating to a remo-<br>ticular tunnels are<br>tunnel terminator of<br>server end of the tu-<br>for to e used<br>completeru NAS factor | n authenticati<br>signed<br>ng the authen<br>unnel<br>ng a tunnel to<br>be server<br>tunnel when<br>sion<br>kuing the auth<br>nnel | Enumera<br>Attribute<br>Service<br>Attribute<br>6<br>Attribute<br>Enumer<br>Attribute | ble Attribute 1<br>name:<br>-Type<br>- number:<br>- format:<br>- alor<br>- value: | Information |          |

接下來,您需要從RADIUS屬性清單中選擇**Vendor-Specific**屬性。

∆dd

Close

| Add Attributes                                                                                                    | <u>?×</u>                                                                                                    | Multivalued Attribute Information                                                                                                    | ? ×                                    |
|----------------------------------------------------------------------------------------------------|----------------------------------------------------------------------------------------------------|----------------------------------------------------------------------------------------------------|----------------------------------------|
| To add an attribute to the Profile, select the attribute<br>RADIUS attributes:                                                                                                    | and click Add                                                                                                    | Attribute name:<br>Vendor-Specific                                                                                                    |                                        |
| Name         Vendor           Reply-Message         RADIUS Standard           Service-Type         RADIUS Standard           Turnel-Resignment-ID         RADIUS Standard           Turnel-Clert-Auth-ID         RADIUS Standard           Turnel-Clert-Endpt         RADIUS Standard           Turnel-Research         RADIUS Standard           Turnel-Research         RADIUS Standard           Turnel-Research         RADIUS Standard           Turnel-Perference         RADIUS Standard           Turnel-Perference         RADIUS Standard           Turnel-Perference         RADIUS Standard           Turnel-Perference         RADIUS Standard           Turnel-Perference         RADIUS Standard           Turnel-Perference         RADIUS Standard           Turnel-Fype         RADIUS Standard           Turnel-Fype         RADIUS Standard           Turnel-Fype         RADIUS Standard           Turnel-Fype         RADIUS Standard           Turnel-Fype         RADIUS Standard           Turnel-Fype         US: Rabults Standard           User-Datin-Propetter         Wicrosoft           USR-AT-Cal-Input-Filter         U.S. Robotics, L           USR-AT-Cal-Output-Filter         U.S. Robotics, L | Description<br>Message to be displayed to user when authenticab<br>Type of service user has requested<br>Turnel to which a session is to be assigned<br>Name used by the turnel infieldor during the authen<br>IP address of the initiator end of the turnel<br>Transport medium to use when creating a turnel to<br>Password for authenticating to a remote server<br>Relative preference assigned to each turnel when<br>Group ID for a particular turneled session<br>Name used by the turnel terminator during the authen<br>IP address of the cerver end of the turnel<br>turneling protocols to be used<br>Used to support proprietay NAS features<br>Cisco AV Pair VSA<br>Ignore the user's dial in properties<br>Description not available<br>Description not available<br>Description not available<br>Description not available<br>Description not available | Attribute number:          26         Attribute format:         OctetString         Attribute values:         Vendor       Value         Image: Image: Image | Move_Up<br>Move_Down<br>Eemove<br>Ecit |
|                                                                                                    | Add Close                                                                                                    | OK.                                                                                                    | Cancel                                 |

在下一個視窗中,按一下Add以選擇新的VSA。此時將出現「供應商特定屬性資訊」視窗。在 Specify network access server vendor下,選擇Enter Vendor Code。輸入Airespace VSA的供 應商代碼。Cisco Airespace VSA的供應商代碼為14179。由於此屬性符合VSA的RADIUS RFC規範,請選擇Yes。它符合。

| Vendor-Specific Attribute                                    | Information ? 🗙                              |              |
|--------------------------------------------------------------|----------------------------------------------|--------------|
| Attribute name:                                              |                                              |              |
| Vendor-Specific                                              |                                              |              |
| Specify network access serve                                 | er vendor.                                   |              |
| Select from list:                                            | RADIUS Standard                              |              |
| • Enter Vendor Code:                                         | 14179                                        |              |
| Specify whether the attribute of vendor specific attributes. | conforms to the RADIUS RFC specification for |              |
|                                                              | OK Cancel                                    | 按一下「Configur |

Attribute」。在配置VSA(符合RFC)視窗中,輸入供應商分配的屬性編號、屬性格式和屬性 值,具體取決於您要使用的VSA。要按使用者設定WLAN-ID,請執行以下操作:**屬性名**稱 — Airespace-WLAN-Id**供應商分配的屬性編**號 — 1**屬性格式** — 整數/十進位制值- WLAN-ID**範例** 

| Configure VSA (RFC compliant)                            |                                | ? ×                 |                         |
|----------------------------------------------------------|--------------------------------|---------------------|-------------------------|
| Vendor-assigned attribute number:                        |                                |                     |                         |
| 1                                                        |                                |                     |                         |
| <u>A</u> ttribute format:                                |                                |                     |                         |
| Decimal                                                  |                                | •                   |                         |
| Attri <u>b</u> ute value:                                |                                |                     |                         |
| 2                                                        |                                |                     |                         |
|                                                          |                                |                     |                         |
|                                                          |                                |                     |                         |
|                                                          | OK                             | Cancel              |                         |
|                                                          |                                |                     | 安使用者設定                  |
| eS配置檔案,請執行以下操作:屬<br>                                     | <b>性名</b> 稱 — Airespace-Qo<br> | S-Level <b>供應商分</b> | <b>配的屬性編</b> 號<br>曲節例 2 |
| - 2周住借式 — 聖數/ 1 進位制值- 0<br>Configure VSA (RFC compliant) | —                              | — 日 亚 , 3 —         | 주 <b>부방 171 / 스</b>     |
| Vender-assigned attribute number:                        |                                |                     |                         |
| 2                                                        |                                |                     |                         |
|                                                          |                                |                     |                         |
| Attribute format:                                        |                                |                     |                         |
| Decima                                                   |                                |                     |                         |
| Attribute value:                                         |                                |                     |                         |
| 3                                                        |                                |                     |                         |
|                                                          |                                |                     |                         |
|                                                          |                                |                     |                         |
|                                                          |                                |                     |                         |
|                                                          | ОК                             | Cancel              |                         |

DSCP值,請執行以下操作:**屬性名**稱 — Airespace-DSCP**供應商分配的屬性編號- 3屬性格式** — 整數/十進位制**值**- DSCP值**範例 3** 

| Configure VSA (RFC compliant)     |      | ? ×   |         |
|-----------------------------------|------|-------|---------|
| Vendor-assigned attribute number: |      |       |         |
| 3                                 |      |       |         |
| Attribute format:                 |      |       |         |
| Decimal                           |      | -     |         |
| Attri <u>b</u> ute value:         |      |       |         |
| 46                                |      |       |         |
|                                   |      |       |         |
|                                   |      |       |         |
|                                   | ОК С | ancel |         |
|                                   |      |       | 要按使用者設定 |

802.1p-Tag,請執行以下操作:**屬性名**稱 — Airespace-802.1p-Tag**供應商分配的屬性編**號 — 4**屬性格式** — 整數/十進位制**Value** - 802.1p-Tag**範例 4** 

| Configure VSA (RFC compliant)     |    | ? ×    | 1 |
|-----------------------------------|----|--------|---|
| Vendor-assigned attribute number: |    |        |   |
| 4                                 |    |        |   |
| Attribute format:                 |    |        |   |
| Decimal                           |    | •      |   |
| Attri <u>b</u> ute value:         |    |        |   |
| 5                                 |    |        |   |
|                                   |    |        |   |
|                                   |    |        |   |
|                                   | OK | Cancel |   |
|                                   |    |        |   |

定介面(VLAN):**Attribute Name** - Airespace-Interface-Name**供應商分配的屬性編**號 — 5**屬性格** 式 — 字串Value — 介面名稱**範例 5** 

| Configure VSA (RFC compliant)     |
|-----------------------------------|
| Vendor-assigned attribute number: |
| 5                                 |
| Attribute format:                 |
| String                            |
| Attri <u>b</u> ute value:         |
| vlan10                            |
|                                   |
|                                   |
| OK Cancel                         |

**\_\_\_\_**要按使用者設定

ACL,請執行以下操作:**屬性名**稱 — Airespace-ACL-Name**供應商分配的屬性編**號 — 6**屬性** 格式 — 字串Value - ACL-Name範例 6

| Configure ¥5A (RFC compliant)     | ? × |
|-----------------------------------|-----|
| Vendor-assigned attribute number: |     |
| 6                                 |     |
| <u>A</u> ttribute format:         |     |
| String                            | •   |
| Attribute value:                  |     |
| ACL1                              |     |
|                                   |     |
|                                   |     |
|                                   |     |

8. 配置VSA後,按一下OK,直到看到User profile(使用者配置檔案)視窗。

9. 然後按一下Finish以完成配置。您可以在遠端訪問策略下看到新策略。

| 🐤 Internet Authentication Service                                                            |               | _ 0   | ١× |
|----------------------------------------------------------------------------------------------|---------------|-------|----|
| Action View 🛛 🖛 🔿 💽 🔢 🚱 😭                                                                    |               |       |    |
| Tree                                                                                         | Name          | Order |    |
| Internet Authentication Service (Local) Clients Remote Access Logging Remote Access Policies | Airespace VSA | 1     |    |
|                                                                                              |               |       |    |

### <u> 組態範例</u>

在此範例中,WLAN設定為Web驗證。使用者由IAS RADIUS伺服器進行身份驗證,並且RADIUS伺 服器配置為按使用者分配QoS策略。

|        |                                                    |                                                          | Save Co                                      | infiguration Ping Logou                                         |
|--------|----------------------------------------------------|----------------------------------------------------------|----------------------------------------------|-----------------------------------------------------------------|
|        | MONITOR WLANS CO                                   | NTROLLER WIRELESS SECURITY MANA                          | GEMENT COMMANDS                              | HELP                                                            |
|        | WLANs > Edit                                       |                                                          |                                              | < Back Ap                                                       |
|        | WLAN ID                                            | 1                                                        |                                              |                                                                 |
| s VLAN | WLAN SSID                                          | SSID-WLC2                                                |                                              |                                                                 |
|        | General Policies                                   |                                                          | Security Policies                            |                                                                 |
|        | Radio Policy                                       | All                                                      | Lavar 2 Sacurity                             | None                                                            |
|        | Admin Status                                       | Enabled                                                  | Layer 2 socurity                             | MAC Filtering                                                   |
|        | Session Timeout (secs)                             | 0                                                        |                                              |                                                                 |
|        | Quality of Service (QoS)                           | Silver (best effort) 💌                                   | Layer 3 Security                             | None 💌                                                          |
|        | WMM Policy                                         | Disabled 🛩                                               |                                              | 🕑 Web Policy *                                                  |
|        | 7920 Phone Support                                 | 🔝 Client CAC Limit 📋 AP CAC Limit                        |                                              | Authentication O Pass                                           |
|        | Broadcast SSID                                     | Enabled                                                  | Preauthentication                            | none 🛩                                                          |
|        | Aironet IE                                         | Enabled                                                  |                                              |                                                                 |
|        | Allow AAA Override                                 | ✓ Enabled                                                | * Web Policy cannot<br>and L2TP.             | be used in combination with                                     |
|        | Client Exclusion                                   | Enabled ** 60<br>Timeout Value (secs)                    | ** When client exclu<br>zero means infinity/ | asion is enabled, a timeout v<br>will require administrative or |
|        | DHCP Server                                        | Override                                                 | to reset excluded di<br>*** CKIP is not sup  | ents)<br>ported by 10xx APs                                     |
|        | DHCP Addr. Assignment                              | Required                                                 |                                              |                                                                 |
|        | Interface Name                                     | internal 💌                                               |                                              |                                                                 |
|        | MFP Version Required                               | 1                                                        |                                              |                                                                 |
|        | MFP Signature<br>Generation                        | Global MFP Disabled)                                     |                                              |                                                                 |
|        | H-REAP Local Switching                             |                                                          |                                              |                                                                 |
|        | * H-REAP Local Switching<br>and FORTRESS authentic | not supported with IPSEC, L2TP, PPTP, CRANITE<br>ations. |                                              |                                                                 |
|        | Radius Servers                                     |                                                          |                                              |                                                                 |
|        |                                                    | Authentication Servers Accounting Servers                |                                              |                                                                 |
|        | Server 1                                           | IP:172.16.1.1. Port:1812 V none V                        |                                              |                                                                 |

您可以從該視窗看到,Web驗證已啟用,驗證伺服器為172.16.1.1,而且在WLAN上也啟用了 AAA覆寫。此WLAN的預設QoS設定設定為Silver。

在IAS RADIUS伺服器上,配置了遠端訪問策略,該策略返回RADIUS接受請求中的QoS屬性 Bronze。當您配置特定於QoS屬性的VSA時,會完成此操作。

| Configure ¥SA (RFC compliant)     |          | ? × |
|-----------------------------------|----------|-----|
| Vendor-assigned attribute number: |          |     |
| 2                                 |          |     |
| <u>A</u> ttribute format:         |          |     |
| Decimal                           |          | •   |
| Attri <u>b</u> ute value:         |          |     |
| а                                 |          |     |
|                                   |          |     |
|                                   |          |     |
|                                   | UK Cance |     |

有關如何在IAS伺服器上配置遠端訪問策略的詳細資訊,請參閱本文檔的<u>在IAS上配置遠端訪問策略</u> 部分。

一旦為此設定配置了IAS伺服器、WLC和LAP,無線客戶端就可以使用Web身份驗證進行連線。

#### <u>驗證</u>

使用本節內容,確認您的組態是否正常運作。

當使用者使用使用者ID和密碼連線到WLAN時,WLC會將憑證傳遞到IAS RADIUS伺服器,該伺服 器根據遠端訪問策略中配置的條件和使用者配置檔案對使用者進行身份驗證。如果使用者驗證成功 ,RADIUS伺服器會傳回也包含AAA覆寫值的RADIUS接受要求。在這種情況下,將返回使用者的 QoS策略。

您可以發出debug aaa all enable命令來檢視身份驗證期間發生的事件順序。以下是輸出範例:

```
(Cisco Controller) > debug aaa all enable
Wed Apr 18 18:14:24 2007: User admin authenticated
Wed Apr 18 18:14:24 2007: 28:1f:00:00:00:00 Returning AAA Error 'Success' (0) for
                     mobile 28:1f:00:00:00:00
Wed Apr 18 18:14:24 2007: AuthorizationResponse: 0xbadff97c
                     structureSize.....70
Wed Apr 18 18:14:24 2007:
Wed Apr 18 18:14:24 2007:
                         resultCode.....0
Wed Apr 18 18:14:24 2007:
                         protocolUsed.....0x0000008
Wed Apr 18 18:14:24 2007:
                         proxyState.....
                          28:1F:00:00:00:00-00:00
Wed Apr 18 18:14:24 2007:
                         Packet contains 2 AVPs:
                             AVP[01] Service-Type.....
Wed Apr 18 18:14:24 2007:
                             0x0000006 (6) (4 bytes)
Wed Apr 18 18:14:24 2007:
                             AVP[02] Airespace / WLAN-Identifier.....
                             0x00000000 (0) (4 bytes)
Wed Apr 18 18:14:24 2007: User admin authenticated
Wed Apr 18 18:14:24 2007: 29:1f:00:00:00:00 Returning AAA Error 'Success' (0) for
                     mobile 29:1f:00:00:00:00
Wed Apr 18 18:14:24 2007: AuthorizationResponse: 0xbadff97c
Wed Apr 18 18:14:24 2007:
                      structureSize.....70
Wed Apr 18 18:14:24 2007:
                         resultCode.....0
Wed Apr 18 18:14:24 2007:
                        protocolUsed.....0x0000008
Wed Apr 18 18:14:24 2007:
                         proxyState.....
                          29:1F:00:00:00:00-00:00
Wed Apr 18 18:14:24 2007:
                         Packet contains 2 AVPs:
Wed Apr 18 18:14:24 2007:
                             AVP[01] Service-Type.....
                             0x0000006 (6) (4 bytes)
                             AVP[02] Airespace / WLAN-Identifier.....
Wed Apr 18 18:14:24 2007:
                             0x00000000 (0) (4 bytes)
Wed Apr 18 18:15:08 2007: Unable to find requested user entry for User-VLAN10
Wed Apr 18 18:15:08 2007: AuthenticationRequest: 0xa64c8bc
Wed Apr 18 18:15:08 2007:
                        Callback.....0x8250c40
Wed Apr 18 18:15:08 2007:
                          protocolType.....0x0000001
                         proxyState.....
Wed Apr 18 18:15:08 2007:
                          00:40:96:AC:E6:57-00:00
                      Packet contains 8 AVPs (not shown)
Wed Apr 18 18:15:08 2007:
Wed Apr 18 18:15:08 2007: 00:40:96:ac:e6:57 Successful transmission of Authentication Packet
                     (id 26) to 172.16.1.1:1812, proxy state 00:40:96:ac:e6:57-96:ac
Wed Apr 18 18:15:08 2007: 00000000: 01 1a 00 68 00 00 00 00 00 00 00 00 00 00 00 00
                      ...h.........
Wed Apr 18 18:15:08 2007: 00000010: 00 00 00 00 01 0d 55 73 65 72 2d 56 4c 41 4e 31
                     .....User-VLAN1
```

Wed Apr 18 18:15:08 2007: 00000020: 30 02 12 fa 32 57 ba 2a ba 57 38 11 bc 9a 5d 59 0...2W.\*.W8...]Y Wed Apr 18 18:15:08 2007: 00000030: ed ca 23 06 06 00 00 00 01 04 06 ac 10 01 1e 20 ....... Wed Apr 18 18:15:08 2007: 00000040: 06 57 4c 43 32 1a 0c 00 00 37 63 01 06 00 00 00 .WLC2....7c.... Wed Apr 18 18:15:08 2007: 00000050: 01 1f 0a 32 30 2e 30 2e 30 2e 31 1e 0d 31 37 32 ...20.0.0.1..172 Wed Apr 18 18:15:08 2007: 00000060: 2e 31 36 2e 31 2e 33 30 .16.1.30 Wed Apr 18 18:15:08 2007: 00000000: 02 1a 00 46 3f cf 1b cc e4 ea 41 3e 28 7e cc bc ....F?.....A>(~... Wed Apr 18 18:15:08 2007: 00000010: 00 e1 61 ae 1a 0c 00 00 37 63 02 06 00 00 03 ..a....7c.... Wed Apr 18 18:15:08 2007: 00000020: 06 06 00 00 00 01 19 20 37 d0 03 e6 00 00 01 37 .....7.....7 Wed Apr 18 18:15:08 2007: 00000030: 00 01 ac 10 01 01 01 c7 7a 8b 35 20 31 80 00 00 ....z.5.1... Wed Apr 18 18:15:08 2007: 00000040: 00 00 00 00 1b . . . . . . Wed Apr 18 18:15:08 2007: \*\*\*\*Enter processIncomingMessages: response code=2 Wed Apr 18 18:15:08 2007: \*\*\*\*Enter processRadiusResponse: response code=2 Wed Apr 18 18:15:08 2007: 00:40:96:ac:e6:57 Access-Accept received from RADIUS server 172.16.1.1 for mobile 00:40:96:ac:e6:57 receiveId = 0 Wed Apr 18 18:15:08 2007: AuthorizationResponse: 0x9802520 Wed Apr 18 18:15:08 2007: structureSize.....114 Wed Apr 18 18:15:08 2007: resultCode.....0 Wed Apr 18 18:15:08 2007: protocolUsed.....0x0000001 Wed Apr 18 18:15:08 2007: proxyState..... 00:40:96:AC:E6:57-00:00 Wed Apr 18 18:15:08 2007: Wed Apr 18 18:15:08 2007: Packet contains 3 AVPs: AVP[01] Airespace / QOS-Level..... 0x0000003 (3) (4 bytes) AVP[02] Service-Type..... Wed Apr 18 18:15:08 2007: 0x00000001 (1) (4 bytes) AVP[03] Class..... Wed Apr 18 18:15:08 2007: DATA (30 bytes) Wed Apr 18 18:15:08 2007: 00:40:96:ac:e6:57 Applying new AAA override for station 00:40:96:ac:e6:57 Wed Apr 18 18:15:08 2007: 00:40:96:ac:e6:57 Override values for station 00:40:96:ac:e6:57 source: 48, valid bits: 0x3 qosLevel: 3, dscp: 0xffffffff, dot1pTag: 0xffffffff, sessionTimeout: -1 dataAvgC: -1, rTAvgC: -1, dataBurstC: -1, rTimeBurstC: -1 vlanIfName: '', aclName: ' Wed Apr 18 18:15:12 2007: AccountingMessage Accounting Start: 0xa64c8bc Wed Apr 18 18:15:12 2007: Packet contains 13 AVPs: Wed Apr 18 18:15:12 2007: AVP[01] User-Name..... User-VLAN10 (11 bytes) Wed Apr 18 18:15:12 2007: AVP[02] Nas-Port..... 0x0000001 (1) (4 bytes) Wed Apr 18 18:15:12 2007: AVP[03] Nas-Ip-Address..... 0xac10011e (-1408237282) (4 bytes) AVP[04] NAS-Identifier..... Wed Apr 18 18:15:12 2007: 0x574c4332 (1464615730) (4 bytes) Wed Apr 18 18:15:12 2007: AVP[05] Airespace / WLAN-Identifier..... 0x00000001 (1) (4 bytes) Wed Apr 18 18:15:12 2007: AVP[06] Acct-Session-Id..... 4626602c/00:40:96:ac:e6:57/16 (29 bytes) Wed Apr 18 18:15:12 2007: AVP[07] Acct-Authentic..... 0x00000001 (1) (4 bytes) Wed Apr 18 18:15:12 2007: AVP[08] Tunnel-Type..... 0x000000d (13) (4 bytes) AVP[09] Tunnel-Medium-Type..... Wed Apr 18 18:15:12 2007: 0x0000006 (6) (4 bytes) AVP[10] Tunnel-Group-Id..... Wed Apr 18 18:15:12 2007: 0x3230 (12848) (2 bytes)

| Wed | Apr | 18 | 18:15:12 | 2007: | AVP[11] Acct-Status-Type   |
|-----|-----|----|----------|-------|----------------------------|
|     |     |    |          |       | 0x0000001 (1) (4 bytes)    |
| Wed | Apr | 18 | 18:15:12 | 2007: | AVP[12] Calling-Station-Id |
|     |     |    |          |       | 20.0.1 (8 bytes)           |
| Wed | Apr | 18 | 18:15:12 | 2007: | AVP[13] Called-Station-Id  |
|     |     |    |          |       | 172.16.1.30 (11 bytes)     |

從輸出中您可以看到,使用者已進行驗證。接著,AAA覆寫值會與RADIUS接受訊息一起傳回。在 這種情況下,使用者將獲得Bronze的QoS策略。

您也可在WLC GUI上驗證這點。以下是範例:

| Initor       Clients > Detail       < Back                                                                                                    | <u>. A.</u>             | MONITOR WLANS CONTR         | OLLER WIRELESS SECU | JRITY MANAGEMENT COMM | ANDS HELP             |  |  |
|----------------------------------------------------------------------------------------------------|-------------------------|-----------------------------|---------------------|-----------------------|-----------------------|--|--|
| Interface     Client Properties     AP Address     Out-01-96-act:e6:57     AP Address     Out-00:e65:5b:fb:d0       bioson<br>bioson<br>poor Apsy<br>poor Cleards     IP Address     00:01-96-act:e6:57     AP Address     00:00:e85:5b:fb:d0       bioson<br>poor Apsy<br>poor Cleards     IP Address     00:00:190:e00:e00:e00:e00:e00:e00:e00:e00:e00:e                                                                                                    | nitor                   | Clients > Detail            |                     |                       | < Back Link Test Remo |  |  |
| Sities<br>hroller<br>19     MAC Address     00:40:96:ac:e6:57     AP Address     00:0b:85:5b:fb:d0       Pless<br>pless     IP Address     20.0.0.1     AP Name     ap:5b:fb:d0       pless<br>pless     User Name     User-VLAN10     AP Type     00:2.11a       com Rogue APs<br>pue Clents     Port Number     1     WLAN SSID     SSID-WLC2       com Rogue APs<br>pue Clents     Interface     internal     Status     Associated       2.11a Rodios<br>2.11a Rodios     VLAN ID     20     Association ID     1       CCX Version     CCXv3     802.11 Authentication     Open System       DIUS Servers     E2E Version     Not Supported     Reason Code     0       Mobility Role     Local     Status Code     0       Mobility Role     Local     Status Code     0       Mobility Role     Local     Not Implemented       Policy Manager State     RUN     CF Pollable     Not Implemented       Policy Type     N/A     Timeout     0       Security Policy Completed     Yes     Channel Agility     Not Implemented       Policy Type     N/A     Timeout     0       Rearrybion Cipher     None     WEP State     WEP Disable       Policy Lavel     Dronze     Diff Serv Code Point (DSCP)     disabled                                                                                                    | mary                    | Client Properties           |                     | AP Properties         | AP Properties         |  |  |
| T3     JP Address     20.0.1     AP Name     sp:5b:fb:d0       Noss     User Name     User-VLANIO     AP Type     02.11a       Diver Rogue APs     Port Number     1     WLAN SSID     SSID-WLC2       Diver Rogue APs     Interface     internal     Status     Associated       2.11a Rodios     Interface     internal     Status     Association ID     1       2.11a Rodios     VLAN ID     20     Association ID     1       CCX Version     CCXv3     802.11 Authentication     Open System       DIUS Servers     E2E Version     Not Supported     Reason Code     0       Mobility Role     Local     CCP Pollable     Not Implemented       Policy Manager State     RUN     CF Pollable     Not Implemented       Policy Type     N/A     Short Preamble     Not Implemented       Policy Type     N/A     Timeout     0       Security Policy Completed     Yes     Channel Agility     Not Implemented       Policy Type     N/A     WEP Disable     WEP Disable       Policy Type     N/A     WEP State     WEP Disable       Policy Type     Nore     WEP State     VEP Disable       Policy Lavel     Disabled     Policy Lavel     Stabled       P                                                                                                    | istics<br>otroller      | MAC Address                 | 00:40:96:ac:e6:57   | AP Address            | 00:0b:85:5b:fb:d0     |  |  |
| Mess<br>pare APs<br>pare APs<br>pare Cleants<br>inter Rogue APs<br>pare Cleants     User Number     1     WLAN SSID     82:11a       Port Number     1     WLAN SSID     SSID-WLC2       Interface     internal     Status     Associated       1:11 by Radios     VLAN ID     20     Association ID     1       CCX Version     CCXv3     802:11 Authentication     Open System       DIUS Servers     E2E Version     Not Supported     Reason Code     0       Mobility Role     Local     Status Code     0       Mobility Peer IP Address     N/A     CF Pollable     Not Implemented       Policy Manager State     RUN     CF Poll Request     Not Implemented       Policy Type     N/A     Scourity Policy Completed     Yes     Polic Channel Agility     Not Implemented       Policy Type     N/A     Timeout     0     Mobility Pier Timeout     0       Policy Type     N/A     Timeout     0     Mobility Pier Timeout     WIM State     Disabled       Policy Type     N/A     Mone     WEP Disable     VEP Disable     VEP Disable       Policy Type     No     Bronze     WIM State     Disabled     VEX State     VEX State       Polif Serv Code Point (DSCP)     Gasbled     Moseled     State     VEX State </td <td>ts</td> <td>IP Address</td> <td>20.0.0.1</td> <td>AP Name</td> <td>ap:5b:fb:d0</td> | ts                      | IP Address                  | 20.0.0.1            | AP Name               | ap:5b:fb:d0           |  |  |
| We Royue APs<br>We Royue APs<br>We Clearts     Port Number     1     WLAN SSID     SSID-WLC2       We Clearts     Interface     internal     Status     Associated       111s Radios     VLAN ID     20     Association ID     1       111s Radios     VLAN ID     20     Association ID     1       111s Radios     CCX Version     CCXV3     802.11 Authentication     Open System       22E Version     Not Supported     Reason Code     0       Mobility Peer IP Address     N/A     CF Pollable     Not Implemented       Policy Manager State     RUN     CF Pollable     Not Implemented       Policy Manager State     RUN     CF Pollable     Not Implemented       Security Information     Yes     Channel Agility     Not Implemented       Security Policy Completed     Yes     Channel Agility     Not Implemented       Policy Type     N/A     Timeout     0       EAP Type     N/A     WEP State     WEP Disable       Quality of Service Properties     Disabled     Not Subed     VER State     VER State       WMM State     Disabled     Bronze     Dif Serv Code Point (DSCP)     disabled                                                                                                    | less                    | User Name                   | User-VLAN10         | AP Type               | 802.11a               |  |  |
| use Cleants       Interface       internal       Status       Associated         .11a Radios       VLAN ID       20       Association ID       1         .11b/g Radios       VLAN ID       CCX V3       802.11 Authentication       Open System         .11b/g Radios       CCX Version       CCXV3       802.11 Authentication       Open System         .11b/g Radios       CCX Version       CCXV3       Reason Code       0         .11b/g Radios       Not Supported       Reason Code       0         .11b/g Radios       Not Supported       Status Code       0         .11b/g Radios       N/A       CF Pollable       Not Implemented         .11b/g Radios       N/A       CF Pollable       Not Implemented         .11b/g Radios       RUN       CF Pollable       Not Implemented         .11b/g Radios       Yes       Short Preamble       Not Implemented         .11b/g Radios       Yes       Channel Agility       Not Implemented         .11b/g Radios       N/A       WEP State       WEP Disable         .11b/g Radios       N/A       WEP State       WEP Disable         .11b/g Radios       Bronze       Dif Servic Code Point (DSCP)       disabled         .11b/g Radio       Bro                                                                                                    | wn Rogue APs            | Port Number                 | 1                   | WLAN SSID             | SSID-WLC2             |  |  |
| 111 Ardios       VLAN ID       20       Association ID       1         111 by g Radios       CCX Version       CCXv3       802.11 Authentication       Open System         NUS Servers       E2E Version       Not Supported       Reason Code       0         Mobility Role       Local       Staus Code       0         Mobility Peer IP Address       N/A       CF Pollable       Not Implemented         Policy Manager State       RUN       CF Poll Request       Not Implemented         Security Information       Yes       Channel Agility       Not Implemented         Security Policy Completed       Yes       Channel Agility       Not Implemented         Policy Type       N/A       Timeout       0       WEP Disable         EAP Type       N/A       WEP State       WEP Disable       WEP Disable         Qos Level       Bronze       Diff Serv Code Point (DSCP)       disabled       USAbled       USAbled                                                                                                    | ue Clients<br>oc Rogues | Interface                   | internal            | Status                | Associated            |  |  |
| Of divides of the servers     CCX Version     CCXV3     802.11 Authentication     Open System       E2E Version     Not Supported     Reason Code     0       Mobility Role     Local     Status Code     0       Mobility Peer IP Address     N/A     CF Pollable     Not Implemented       Policy Manager State     RUN     CF Poll Request     Not Implemented       Security Information     Yes     Short Preamble     Not Implemented       Security Policy Completed     Yes     Channel Agility     Not Implemented       Policy Type     N/A     Timeout     0       EAP Type     N/A     WEP State     WEP Disable       Qos Level     Bronze     Disabled     WIM State     Disabled       Of Level     Bronze     Diff Serv Code Point (DSCP)     disabled                                                                                                    | 11a Radios              | VLAN ID                     | 20                  | Association ID        | 1                     |  |  |
| NUS Servers       E2E Version       Not Supported       Reason Code       0         Mobility Role       Local       Status Code       0         Mobility Peer IP Address       N/A       CF Pollable       Not Implemented         Policy Manager State       RUN       CF Poll Request       Not Implemented         Security Information       Short Preamble       Not Implemented         Security Policy Completed       Yes       Channel Agility       Not Implemented         Policy Type       N/A       Timeout       0         EAP Type       N/A       WEP State       WEP Disable         Quality of Service Properties       Disabled       WMM State       Disabled         Diff Serv Code Foint (DSCP)       disabled       disabled       Status Code                                                                                                    | nts                     | CCX Version                 | CCXv3               | 802.11 Authentication | Open System           |  |  |
| Mobility Role       Local       Status Code       0         Mobility Peer IP Address       N/A       CF Pollable       Not Implemented         Policy Manager State       RUN       CF Poll Request       Not Implemented         Security Information       Short Preamble       Not Implemented         Security Policy Completed       Yes       Channel Agility       Not Implemented         Policy Type       N/A       Timeout       0         Encryption Cipher       None       WEP State       WEP Disable         EAP Type       N/A       WEP State       WEP Disable         Qos Level       Bronze       Disabled       Verse       Verse         Diff Serv Code Point (DSCP)       disabled       disabled       Verse       Verse                                                                                                    | 105 Servers             | E2E Version                 | Not Supported       | Reason Code           | 0                     |  |  |
| Mobility Peer IP Address       N/A       CF Pollable       Not Implemented         Policy Manager State       RUN       CF Poll Request       Not Implemented         Security Information       Short Preamble       Not Implemented         Security Policy Completed       Yes       Channel Agility       Not Implemented         Policy Type       N/A       Channel Agility       Not Implemented         Policy Type       N/A       Timeout       0         Encryption Cipher       None       WEP State       WEP Disable         EAP Type       N/A       Timeout       0         Quality of Service Properties       WMM State       Disabled       VEP State       VEP Disable         Off Servi Code Point (DSCP)       disabled       disabled       VEX       VEX       VEX                                                                                                    |                         | Mobility Role               | Local               | Status Code           | 0                     |  |  |
| Policy Manager State       RUN       CF Poll Request       Not Implemented         Security Information       Short Preamble       Not Implemented         Security Policy Completed       Yes       PBCC       Not Implemented         Policy Type       N/A       Channel Agility       Not Implemented         Policy Type       N/A       Timeout       0         Encryption Cipher       None       WEP State       WEP Disable         EAP Type       N/A       WEP State       WEP Disable         Quality of Service Propertise       Disabled       Poinze       Poinze         Diff Serv Code Point (DSCP)       disabled       Stabled       Vertice Service Propertise                                                                                                    |                         | Mobility Peer IP Address    | N/A                 | CF Pollable           | Not Implemented       |  |  |
| Security Information     Short Preamble     Not Implemented       Security Policy Completed     Yes     Channel Agility     Not Implemented       Policy Type     N/A     Timeout     0       Encryption Cipher     N/A     WEP State     WEP Disable       Quality of Service Properties     WMM State     Disabled       QoS Level     Bronze     Diff Serv Code Point (DSCP)     disabled                                                                                                    |                         | Policy Manager State        | RUN                 | CF Poll Request       | Not Implemented       |  |  |
| Security Policy Completed     Yes     Channel Agility     Not Implemented       Policy Type     N/A     Timeout     0       Encryption Cipher     None     WEP State     WEP Disable       EAP Type     N/A     Very State     WEP Disable       WMM State     Disabled     Bronze     Very State     Very State       Diff Serv Code Point (DSCP)     disabled     disabled     Very State                                                                                                    |                         | Security Information        |                     | Short Preamble        | Not Implemented       |  |  |
| Security Policy Completed Yes Channel Agility Not Implemented<br>Policy Type N/A Timeout 0<br>Encryption Cipher None WEP State WEP Disable<br>EAP Type N/A<br>Quality of Service Properties<br>WMM State Disabled<br>QoS Level Bronze<br>Diff Serv Code Point (DSCP) disabled<br>802.1p Tag disabled                                                                                                    |                         |                             | M                   | PBCC                  | Not Implemented       |  |  |
| Policy Type N/A Timeout 0<br>Encryption Cipher None WEP State WEP Disable<br>EAP Type N/A<br>Quality of Service Properties<br>WMM State Disabled<br>QoS Level Bronze<br>Diff Serv Code Point (DSCP) disabled<br>602.1p Tag disabled                                                                                                    |                         | Security Policy Completed   | Tes                 | Channel Agility       | Not Implemented       |  |  |
| Encryption Cipher None WEP State WEP Disable EAP Type N/A Quality of Service Properties WMM State Disabled QoS Level Bronze Diff Serv Code Point (DSCP) disabled 802.1p Tag disabled                                                                                                    |                         | Policy Type                 | N/A                 | Timeout               | 0<br>WEP Disable      |  |  |
| EAP Type N/A Quality of Service Properties WMM State Disabled QoS Level Bronze Diff Serv Code Point (DSCP) disabled 802.1p Tag disabled                                                                                                    |                         | Encryption Cipher           | None                | WEP State             |                       |  |  |
| Quality of Service Properties       WMM State     Disabled       QoS Level     Bronze       Diff Serv Code Point (DSCP)     disabled       802.1p Tag     disabled                                                                                                    |                         | EAP Type                    | N/A                 |                       |                       |  |  |
| WMM State Disabled<br>QoS Level Bronze<br>Diff Serv Code Point (DSCP) disabled<br>802.1p Tag disabled                                                                                                    |                         | Quality of Service Propert  | ies                 |                       |                       |  |  |
| QoS Level     Bronze       Diff Serv Code Point (DSCP)     disabled       802.1p Tag     disabled                                                                                                    |                         | WMM State                   | Disabled            |                       |                       |  |  |
| Diff Serv Code Point (DSCP) disabled<br>802.1p Tag disabled                                                                                                    |                         | QoS Level                   | Bronze              |                       |                       |  |  |
| 802.1p Tag disabled                                                                                                    |                         | Diff Serv Code Point (DSCP) | disabled            |                       |                       |  |  |
|                                                                                                    |                         | 802.1p Tag                  | disabled            |                       |                       |  |  |

**注意:**此SSID的預設QoS配置檔案是Silver。但是,由於選擇了AAA覆蓋,並且使用者在IAS伺服器 上配置了Bronze的QoS配置檔案,因此預設的QoS配置檔案將被覆蓋。

# <u>疑難排解</u>

您可以在WLC上使用**debug aaa all enable**指令對組態進行疑難排解。本檔案的<u>驗證</u>一節將提供在正 常網路中此偵錯輸出的範例。

附註:使用 debug 指令之前,請先參閱<u>有關 Debug 指令的重要資訊</u>。

# 相關資訊

• <u>思科無線LAN控制器組態設定指南4.0版</u>

- 使用WLC和Cisco Secure ACS配置示例根據SSID限制WLAN訪問
- 無線產品支援
- 技術支援與文件 Cisco Systems